## How to Add Buyback Program

- On Buybacks, click Setup menu. The Buybacks Setup screen will display.
   Navigate to Program tab. This tab lists multiple buyback programs for the specific vendors.
- 3. Click New button. The Buyback Program screen will open.
- 4. Fill in the details needed:

  - Vendor Customer/Vendor entity
     Vendor Program Id user can input specific vendor program Id.
  - Program Name user can input specific vendor program name.

  - Description description of the program
    Program Id This is auto generated after save.

| Buyback Program - BBP-2                   | ^ □ X                      |
|-------------------------------------------|----------------------------|
| Save Delete Search Undo Close             |                            |
| Rates                                     |                            |
| Vendor * Customer Vendor A v Program Name | Program A Program Id BBP-2 |
| Vendor Program Id VP001 Description       | Sample Program             |

- 5. On Charges panel, add the charges which are reimbursed by the vendor. Each charges can have different rate values.
- 6. Setup rate per charges via Add Vendor Location Item screen. See How to Add Vendor Location.